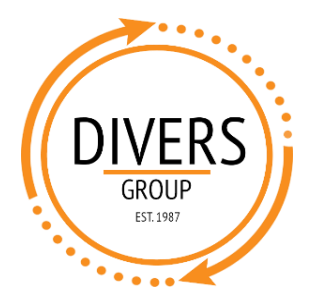

1. Open File Explorer (or any folder).

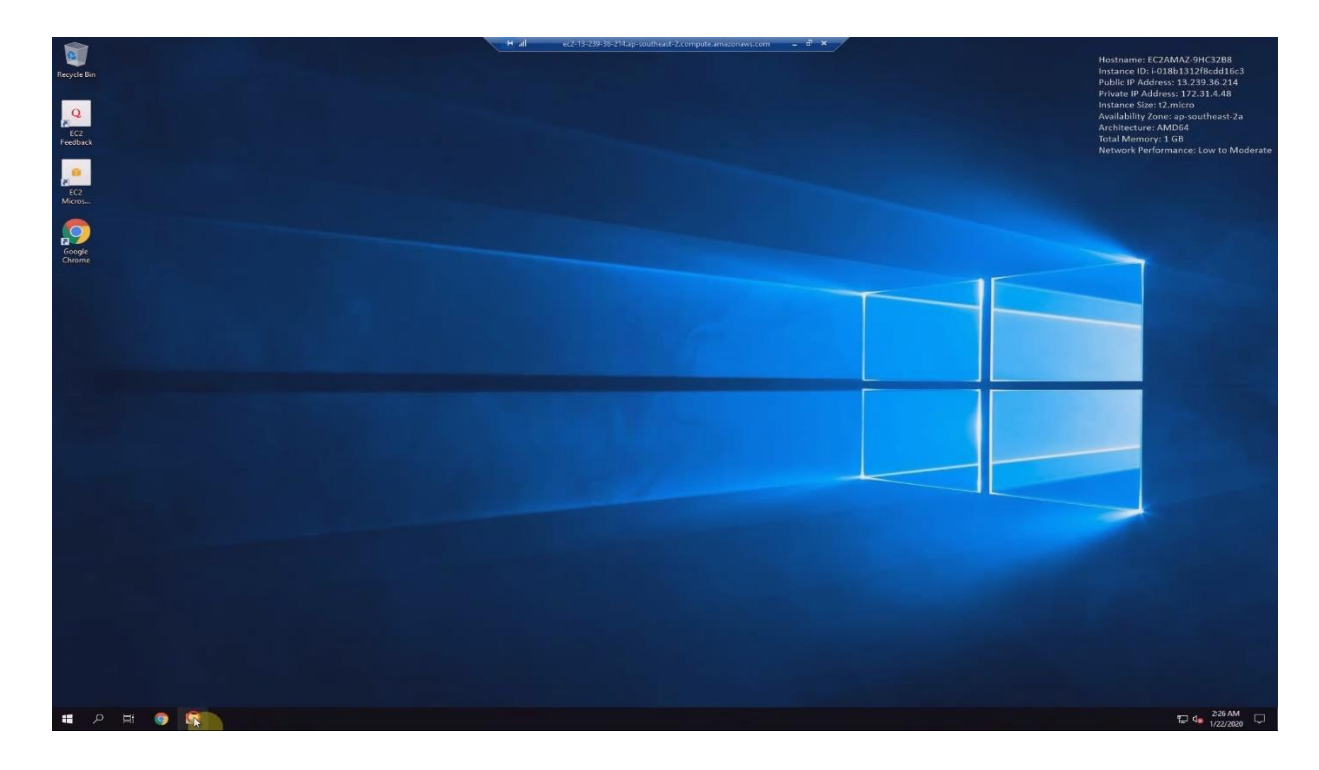

2. Select "This PC" from the menu on the left.

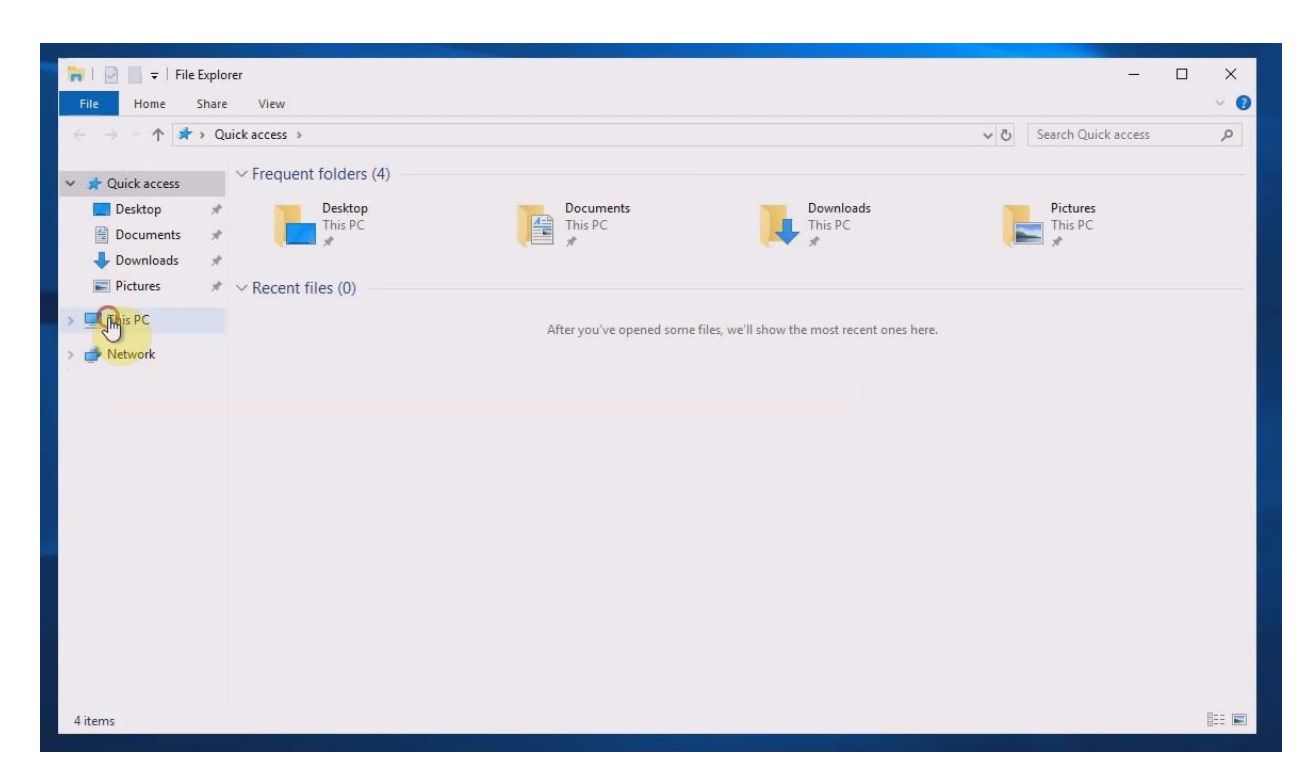

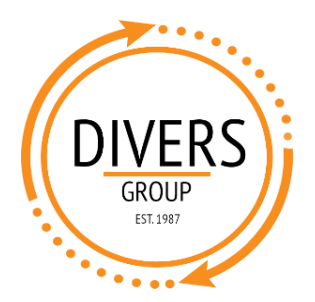

3. Find the total size of your hard drives, e.g. 29.9 GB. If you have multiple, add them together.

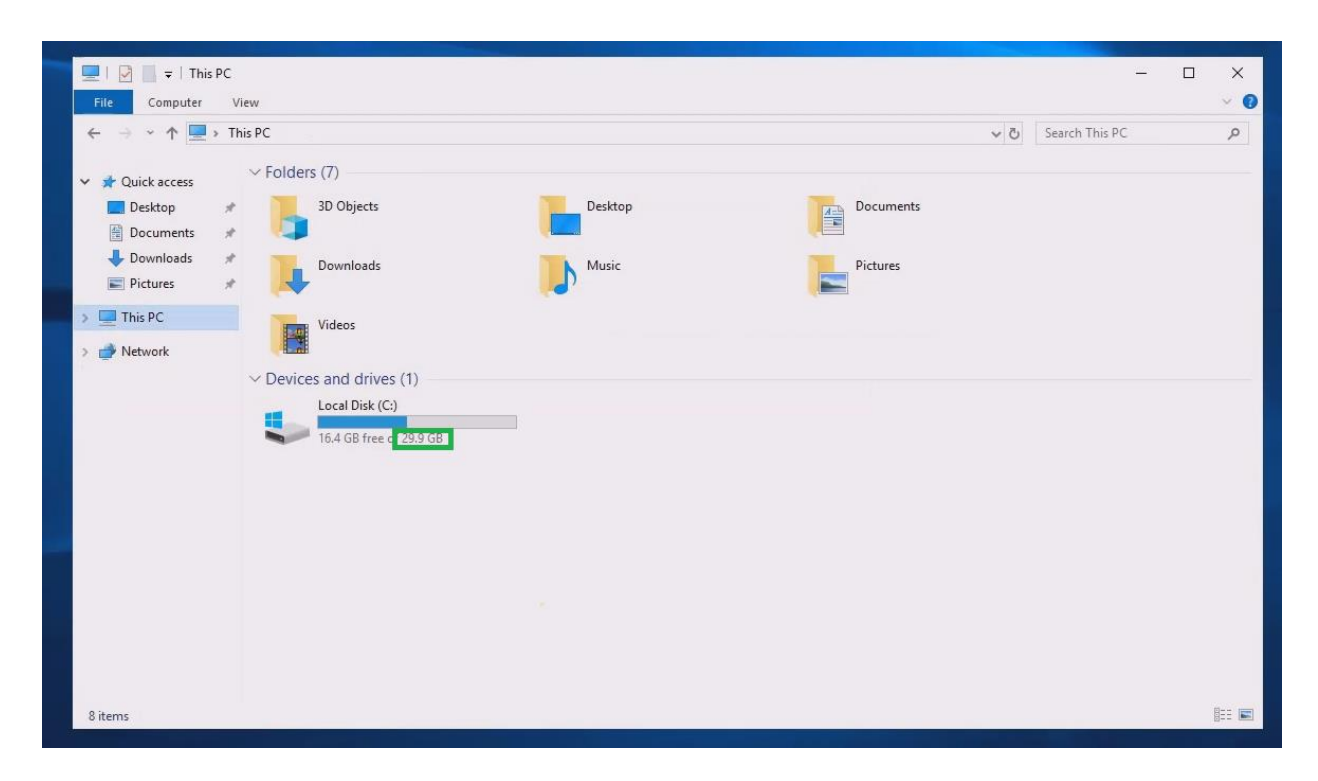

4. Then right click on "Computer" and select "Properties".

| 💻   📝 📗 후   This PC                                                                                                    |                  |                    | <u> </u>         | ×   |
|----------------------------------------------------------------------------------------------------|------------------|--------------------|------------------|-----|
| File Computer View                                                                                                    |                  |                    |                  | ~ 🕐 |
| $\leftarrow \rightarrow \land \uparrow \blacksquare >$ This PC                                                                                                    |                  | ~                  | Search This PC   | R   |
| <ul> <li>Folders (7)</li> <li>Desktop</li> <li>Downloads</li> <li>Pictures</li> <li>This PC</li> <li>Downloads</li> <li>Desktop</li> <li>Downloads</li> <li>Manage</li> </ul> | Desktop<br>Music | Documents Pictures | O Search This PC | 4   |
| Pin to Start<br>Map network drive<br>Open in new window<br>Pin to Quick access<br>Disconnect network drive                                                                    |                  |                    |                  | _   |
| Add a network location                                                                                                    |                  |                    |                  |     |
| Delete                                                                                                    |                  |                    |                  |     |
| Rename                                                                                                    |                  |                    |                  |     |
| Properties                                                                                                    |                  |                    |                  |     |
| 8 items                                                                                                    |                  |                    |                  |     |

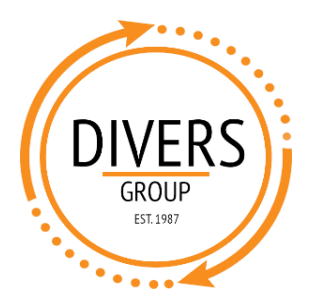

## Finding Computer Specs Windows 8 & 10

- 5. Here you can find:
  - a. Operating System (e.g. Windows 10 Pro)
  - b. Processor (e.g. i5-3470)
  - c. RAM (e.g. 8 GB)

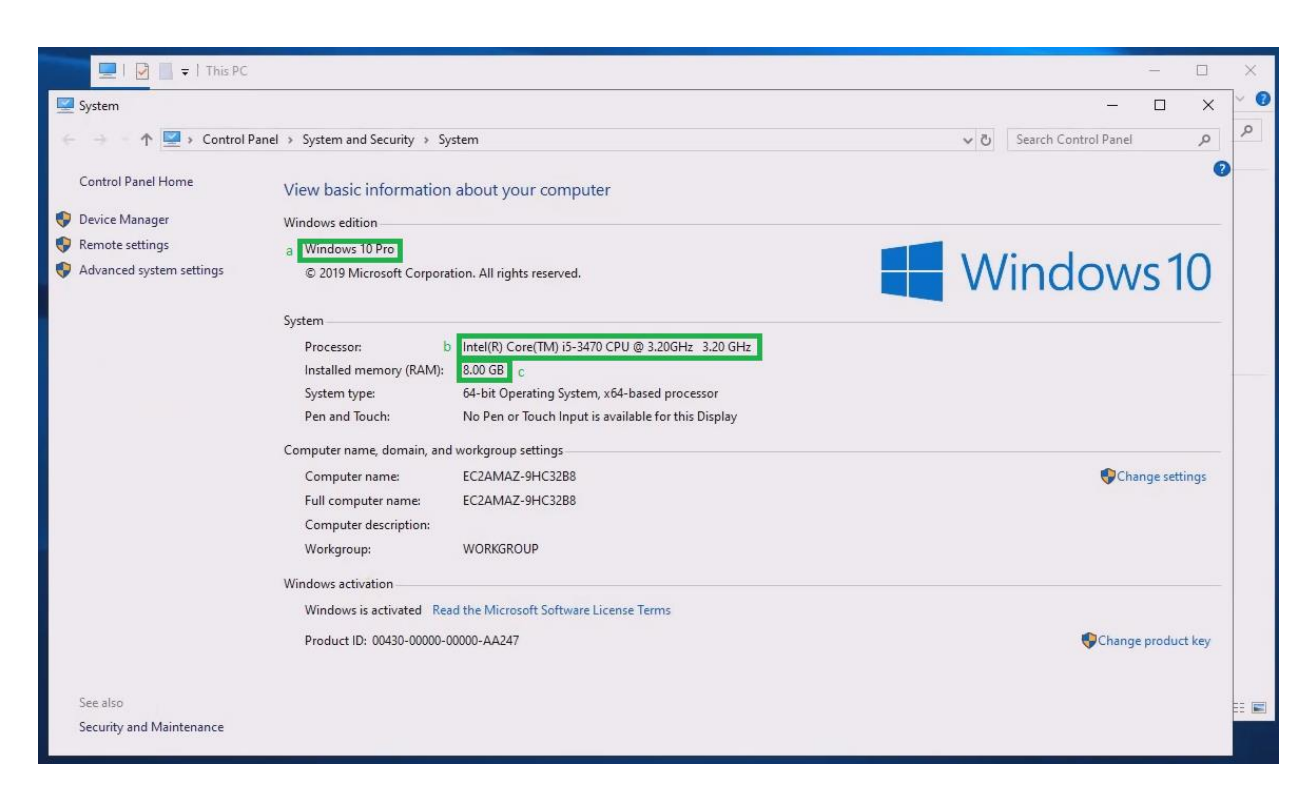